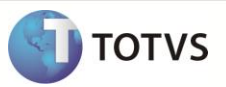

## Troca de comprador

| Produto            | : | TOTVS Incorporação x BackOffice Protheus |
|--------------------|---|------------------------------------------|
| Processo           | : | Processos                                |
| Subprocesso        |   | Aditivo de Troca de Comprador            |
| Data da publicação | : | 06/12/2012                               |

Este boletim apresenta um exemplo do processo Aditivo de troca de comprador da integração TIN x Protheus.

## DESENVOLVIMENTO/PROCEDIMENTO

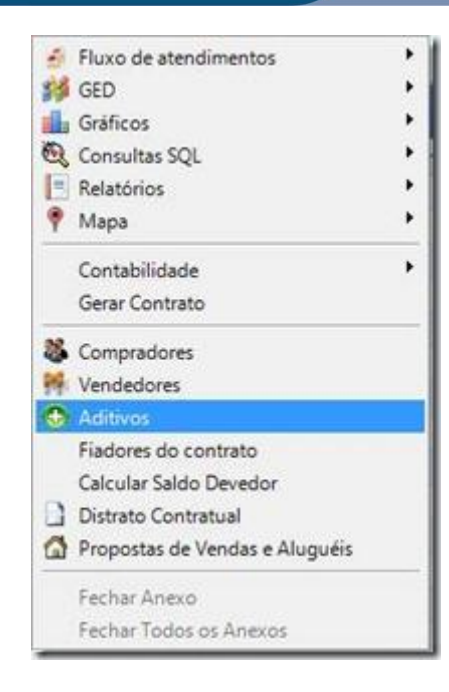

Com a venda selecionada, clique em Anexos > Aditivos.

| Antoxos    |                    |                   |        |          |         |                   |      |
|------------|--------------------|-------------------|--------|----------|---------|-------------------|------|
| Aditivos   | ]                  |                   |        |          |         |                   |      |
|            | 2 M 0/0            | 1 1 - 01          | ۰.     | **       |         |                   |      |
| Layout     | Padrão - 📳 🐻       |                   | 2 1    | E 4.     |         |                   |      |
| Arraste aq | ui o cabeçaho de i | ima coluna para a | grupar |          |         |                   |      |
| [x]        | Venda/Aluguel      | Situação do Ad    | tivo   | Contrato | Aditivo | Descrição aditivo | Data |

Clique em novo

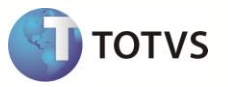

| 1 2 45 1/1 RJANNON - 1                                                                                                    | Processoe •                                                                                                    |                        |
|----------------------------------------------------------------------------------------------------|----------------------------------------------------------------------------------------------------|------------------------|
| Add-o Metoxo                                                                                                    |                                                                                                    |                        |
| Additives of Fernday Margar                                                                                                    | 4 Cata Descrição adheos<br>Fisiciados Compositivos                                                                                                    |                        |
| Tpos de Aditivos                                                                                                    | Trace de Comprador                                                                                                    |                        |
| Alteração de trator de Parcelo<br>Alteração de Tercinanto                                                                                                    | Latta de Corporatives (baixes de fragmento)                                                                                                    |                        |
| Advergible de Yelenimente     Artecepieglie de Pervisie     Detrois     Perreguiglie de Yelenimente     Perreguiglie de Veletimente     Perreguiglie de Veletimente     Trans Artura de Seneme | Neve Compressor                                                                                                    | tota .                 |
|                                                                                                    | Arreste agui o cobegiño de una coluca para agrupar                                                                                                    |                        |
| Toria de Fieder                                                                                                    | Content Note     Content Note     C | a as parties Contratar |
| Traca de Apto                                                                                                    | 0 000001454 N-045                                                                                                    | 100                    |
|                                                                                                    | 2                                                                                                    |                        |
|                                                                                                    |                                                                                                    |                        |
|                                                                                                    |                                                                                                    | tide                   |
|                                                                                                    |                                                                                                    | OK Gross Sea           |

Selecione o novo comprador e clique em incluir

| -               | And Part (Manage)                                                                                                    | 10.1.000          |                                                                                                    |                                                                                                    | _           |                                                                                                    |                                                                                                    |                                                                                                    |                                        |                                          |
|-----------------|----------------------------------------------------------------------------------------------------|-------------------|----------------------------------------------------------------------------------------------------|----------------------------------------------------------------------------------------------------|-------------|----------------------------------------------------------------------------------------------------|----------------------------------------------------------------------------------------------------|----------------------------------------------------------------------------------------------------|----------------------------------------|------------------------------------------|
| Allow P.r.      | Propulsion in the skine place                                                                                                    | Orther is Recomme | 0.                                                                                                    |                                                                                                    |             |                                                                                                    |                                                                                                    |                                                                                                    |                                        |                                          |
| letter a Verse  |                                                                                                    |                   |                                                                                                    |                                                                                                    |             |                                                                                                    |                                                                                                    |                                                                                                    |                                        |                                          |
| Delates         |                                                                                                    |                   |                                                                                                    |                                                                                                    |             |                                                                                                    |                                                                                                    |                                                                                                    |                                        |                                          |
| the bar         | 10 Not<br>(analysis)                                                                                                    |                   | <b>3</b> -                                                                                                    | italiantia<br>atte atte                                                                                                    | - 7         | nata (barta                                                                                                    | - ¥                                                                                                    | transi 1                                                                                                    | terrenti 📓                             |                                          |
| 1000            | 100                                                                                                    |                   |                                                                                                    |                                                                                                    |             |                                                                                                    |                                                                                                    |                                                                                                    |                                        |                                          |
| Contrast of the |                                                                                                    |                   |                                                                                                    |                                                                                                    |             |                                                                                                    |                                                                                                    |                                                                                                    |                                        |                                          |
| Localization.   | Clim Texter Cod                                                                                                    | ann -             |                                                                                                    |                                                                                                    | Persona 1   | n. Marcharolan I                                                                                                    | w                                                                                                    |                                                                                                    | ffuture                                |                                          |
| Looman.         | Cities Tantas Cold                                                                                                    | ferres bet        | a Network                                                                                                    | a Patalar a Cher                                                                                                    | Ration 1    | n Bull - Parati - 1<br>a Sf Dranas                                                                                                    | New Yorkson Bit                                                                                                    | a Veryland                                                                                                    | (Tube                                  | -                                        |
|                 | Cities Tanita Cod                                                                                                    | farmer ber        | a Saturaia                                                                                                    | a Patieter a Cherr                                                                                                    | Halton a B  | n That - Person - 1<br>a Sri Descour                                                                                                    | Ner<br>Versierente                                                                                                    | ·<br>· · · · · · · · · · · · · · · · · · ·                                                                                                     | (Tulm                                  |                                          |
|                 | Cities Tentes Cod                                                                                                    | fermin be         | a Setures                                                                                                    | a Patister a Clari                                                                                                    | Patrice 1   | <ul> <li>But - Perceix - 1</li> <li>64 Energies</li> <li>14 Energies</li> <li>14 Energies</li> </ul>                                                                                                    | Vencenette<br>Vencenette<br>Vencenette<br>Vencenette                                                                                                    | Vitrefa and     Vitrefa and     Vitrefa a                                                                                                    | (Tube                                  |                                          |
|                 | Chin Taolini God<br>Tadas In Taol                                                                                                    | Arrish be         | a Belancia<br>Ministra<br>Ministra<br>Ministra<br>Ministra                                                                                                    | a Parlador a Cher                                                                                                    | Analise a D | <ul> <li>But - Permit - 1</li> <li>61 Emersion</li> <li>20 Emersion</li> <li>20 Emersion</li> <li>20 Emersion</li> <li>20 Emersion</li> </ul>                                                                                                    | Versionerte<br>Lagisland I<br>James and<br>Damis and<br>Damis and J                                                                                                    | Veryland     Veryland                                                                                                    | W No.                                  |                                          |
|                 | Citica Tamina Cod<br>Nellas Inc. Soci<br>mocretari<br>mocretari<br>mocretari<br>mocretari<br>mocretari                                                                                                    |                   | • Between                                                                                                    | A Parlador A Clark                                                                                                    | Andrea a la | <ul> <li>But - Parata - 1</li> <li>S1 Energia</li> <li>S2 Energia</li> <li>S2 Energia&lt;</li></ul>                                                                                                    | Versionerte<br>Transcente<br>Transcente<br>Transcente<br>Transcente<br>Transcente<br>Transcente                                                                                                    | Veryland     Veryland     Veryland     Veryland     Veryland     Veryland     Veryland     Veryland     Veryland     Veryland     Veryland                                                                                                    | W Rate                                 | A A A A A A A A A A A A A A A A A A A    |
|                 | Citia Tanita Cod<br>Indian Inc. Scal<br>monocol In<br>monocol In<br>monocol In<br>monocol In<br>monocol In<br>monocol In<br>monocol In<br>monocol In<br>monocol In<br>monocol In<br>monocol II<br>monocol III<br>monocol II<br>monocol II<br>monocol II<br>monocol II<br>monocol II<br>monocol I                                                                                                    |                   | Infunction     Infunction     Infunction     Infunction     Infunction     Infunction     Infunction     Infunction     Infunction     Infunction     Infunction                                                                                                    | a Antonio a Client<br>Battoria<br>Battoria<br>Battoria<br>Battoria                                                                                                    | Return 1    | But - Parate - I     Site - Parate - I     Site - Parate - I     Site - Parate - I     Site - Parate - I     Site - Parate - I     Site - Parate - I     Site - Parate - I     Site - Parate - I     Site - Parate - I     Site - Parate - I     Site - Parate - I     Site - Parate - I                                                                                                    | Verlands<br>Isolociti<br>Isonotic<br>Isonotic<br>Isonotic<br>Isolociti<br>Isolociti<br>Isolociti<br>Isolociti<br>Isolociti                                                                                                    | Veryland     Veryland                                                                                                    | to ba                                  | A R R R R                                |
|                 | Ober Teelles Cod<br>Teelles In: Ball<br>Internet In: Ball<br>Internet In: Ball<br>Internet In: Ball<br>Internet In: Ball                                                                                                    |                   | Balance     Belance     Belance     B | a Patister a Class<br>Minister<br>Minister<br>Mi | Petro of    | But + Parate +     PF Energy     pressure     pressure     pressure     pressure     pressure     pressure     pressure     pressure                                                                                                    | Verdenetti<br>Markana<br>Alerikana<br>2541-2012<br>2541-2012<br>2541-2012<br>2541-2013<br>2541-2013                                                                                                    | Velophysionel     Velophysionel     Synthesizer     Zintersel     Zintersel     Z                                                                                                    | 19 Mar.                                | A REARIES                                |
|                 | Citian Tamina Cod<br>Vertex Inc. Solar<br>Incomenter<br>Incomenter<br>Incomenter<br>Incomenter<br>Incomenter<br>Incomenter<br>Incomenter<br>Incomenter                                                                                                    |                   | 1 Marcin<br>244 224<br>244 225<br>244 225<br>244 225<br>244 225<br>244 225<br>244 225                                                                                                    | Pedagler a Clean     Standard     Standard     Stand                                                                                                    |             | Ball of Parameters     Contraction     Contraction     Co | Versionelle<br>Factorer<br>Factorer<br>Sensor<br>Sensor | Veryland     Veryland                                                                                                    |                                        | TRANK AND                                |
|                 | Otra Tanita Gro<br>Nation In Sci<br>Monto In Sci<br>Monto In<br>Monto In<br>Monto |                   | 1 Influence<br>2004 (200<br>2004 (200<br>2004 (200<br>2004 (200<br>2004 (200<br>2004 (200<br>2004 (200<br>2004 (200<br>2004 (200<br>2004 (200                                                                                                    | a Patiator a Class<br>Biosco<br>Biosco<br>Biosco<br>Biosco<br>Biosco<br>Biosco<br>Biosco<br>Biosco<br>Biosco                                                                                                    |             | But + Permit     Of Energy     School + Permit     School + Permit     School + P | Ministerie<br>Ministerie<br>Distriction<br>Distriction<br>Distric                                                                                                    | Vehicle and<br>Vehicle of the second<br>Vehicle of the second<br>Vehicle o |                                        | 「「「「「「「」」」」                              |
|                 | Oline Tenrite Cold<br>Norther No. One<br>WINNERS NO. One<br>WINNERS NO.<br>WINNERS NO.<br>WINNERS NO.<br>WINNERS NO.<br>WINNERS NO.                                                                                                    |                   | Tetures     Control     Control     Contro     Control     Control     Control     Control     Control     Co | 1 Peters 1 Der<br>1970<br>1970<br>1970<br>1970<br>1970<br>1970<br>1970<br>1970                                                                                                    |             | <ul> <li>But information</li> <li>Of Encodes</li> <li>Streams</li> <li>Streams</li> </ul>                                                                                                    | Versionando<br>1021220100<br>20460043<br>20460043<br>20460043<br>20460043<br>2040043<br>2040043<br>2040043<br>2040043<br>2040045<br>2040045<br>204005<br>2040045<br>2040045<br>204005<br>204005                                                                                                    | Velopita cont     Service Contained     Service Contained                                                                                                    | 10 Ala                                 | 「「「「「「「」」」の「「」」」」」                       |
|                 | Citine Tamine Cold<br>Notice No. Sea<br>Microsoft No. Sea<br>Microsoft No.<br>Microsoft No.<br>Microsoft N                                                                                                    |                   | Balance     Balance     B | Peterse     Cont     Cont                                                                                                    |             | But i Parcela i     Of Evenue     Johnson     Johnson     Joh | Versionerft<br>1993/2007<br>2001/2007<br>2001/2007<br>2001/2007<br>2001/2007<br>2001/2007<br>2001/2007<br>2002/2007<br>2002/2007<br>2002/2007<br>2002/2007<br>2002/2007<br>2002/2007<br>2002/2007<br>2002/2007<br>2002/2007<br>2002/2007<br>2002/2007<br>2002/2007<br>2002/2007<br>2002/2007<br>2002/2007<br>2007/2007<br>2007/2000<br>2007/2000<br>2007/2000<br>2000                                                                                                    | Yorkin and     Yorkin and     Y                                                                                                    | 10000000000000000000000000000000000000 | 日 日本 日本 日本 日本 日本 日本 日本 日本 日本 日本 日本 日本 日本 |
|                 | Chine Tearine Cord<br>Notice No. One<br>monotone<br>monotone<br>monot |                   | Matures     Matures     M | Petaler a Cent     Ende     Ende                                                                                                    | Andrea 1    | Autor Prevention     State Prevention     State Prevention     Stat | Versenett<br>Tereford<br>Den person<br>Den person<br>Den perso                                                                                                    | Verylanae     Verylanae                                                                                                    |                                        | 「「「「「「」」」の「「」」」の「」」の「」」の「」」の「」」の「」」の「」」  |

Para verificar as informações sincronizadas acesse: SigaFIN > Atualizações > Contas a receber > contas a receber.

A quantidade de mensagens Financing que serão geradas para o Protheus ependerá dos dois casos que existem neste aditivo. 1 - Troca de Comprador com todas parcelas em aberto: Será enviada uma mensagem Financing de exclusão (delete) para cada grupo de parcelas do TIN (Ex.: grupo sinal e grupo mensal) das parcelas em aberto com o comprador antigo, e gerada uma mensagem Financing de inclusão (upsert) para as parcelas com o novo comprador. 2 – Troca de Comprador com parcelas parcialmente baixadas: O TIN enviará uma mensagem de "Delete" para as parcelas parcialmente baixadas e o Protheus e fará uma baixa total do saldo com motivo "TIN". Esta baixa não poderá ser cancelada no Protheus. O TIN será o responsável por enviar uma nova mensagem de inclusão, com os valores atuais para o novo comprador.